## 「島根大学医学部英語学習 Moodle サイト」の利用方法について (2023 年度版)

医学英語教育学講座

医学部の英語授業では、「島根大学医学部英語学習 Moodle サイト」(<u>https://imee.med.shimane-u.ac.jp/</u>) ※を利用します。下記の手順に従って利用してください。

※英語授業以外の科目は、島根大学 Moodle (<u>https://moodle.cerd.shimane-u.ac.jp/moodle/</u>)を利 用します(統合認証でログインできます)。

## 利用手順

1.「島根大学医学部英語学習 Moodle サイト(<u>https://imee.med.shimane-u.ac.jp/</u>)にアクセスし、ログ インする。ログインする。

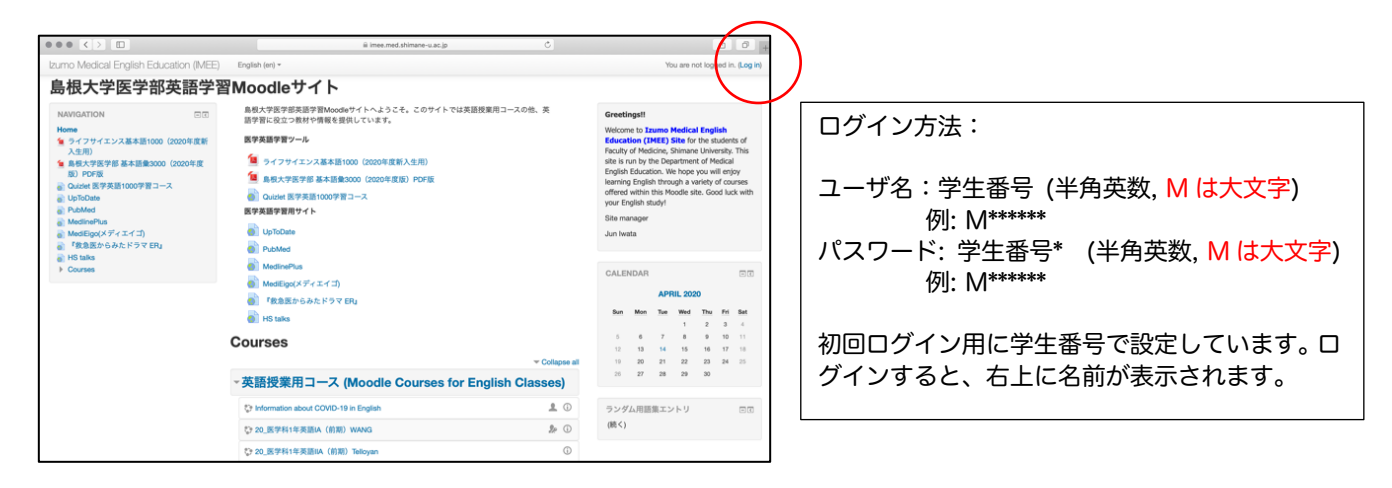

2. パスワードの変更(必ず行ってください)

|                         | 1                                                                                                    |
|-------------------------|----------------------------------------------------------------------------------------------------|
| 続けるにはパスワードを変更してください。    | 現在のパスワードを入力し、新しいパスワードを入力する。<br>パスワードは、統合認証と同じパスワードを利用することを                                                                                                    |
| パスワードを変更する              | すすめます)。もう一度入力したら、「変更を保存する」をク<br>リック。                                                                                                    |
| ユーザ名<br>m<br>現在のパスワード * | 「パスワードが変更されました」がでたら、設定完了です。<br>左上の「Home」をクリックして、トップページに戻ってく<br>ださい。                                                                                                    |
| 新しいパスワード*               | パスワードの変更は次の方法でも可能です。                                                                                                    |
| 新しいパスワード (もう一度) *       | <ul> <li>(1) 右上の自分の名前の入ったユーザ名をクリック</li> <li>(2) 「プリファレンス」をクリック</li> <li>(3) 「ユーザアカウント」にある「パスワードを変更する」<br/>をクリック</li> <li>(4) 現在のパスワードと新しいパスワードを入力し、変更<br/>を保存する。</li> </ul> |
| 変更を保存する                 |                                                                                                    |

## 3. コースの利用方法

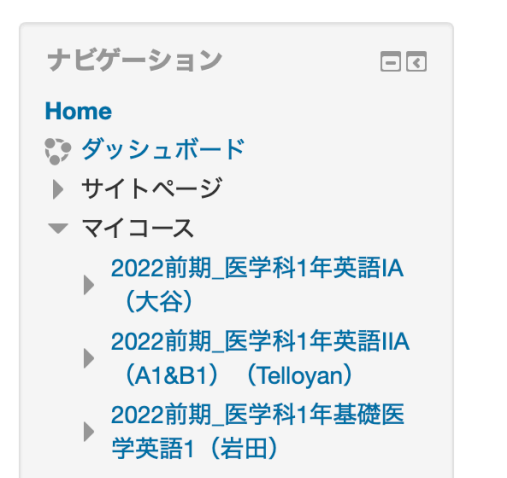

トップページの左の「ナビゲーション」の「マ イコース」に履修している科目名が表示されて います。科目名をクリックすると科目のコース が表示されます。

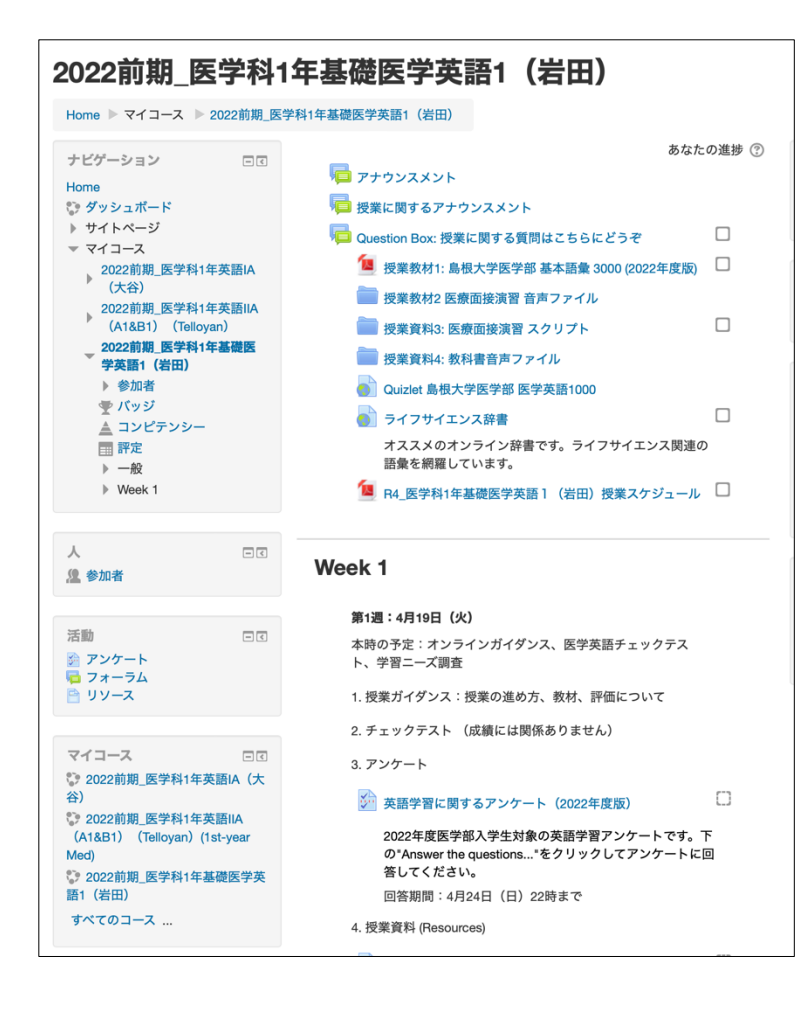

履修するコースには、スケジュール、授業資料、 課題、小テスト等が準備されています。

Moodle の利用については各授業担当の先生の 指示に従ってください。

問い合わせ先:医学英語教育学講座(黒川実穂)電話:0853-20-2341 メール:miho\_k@med.shimane-u.ac.jp